### Raccordement des câbles

1 Connectez le câble d'alimentation et le câble réseau

- A La caméra devrait déià être configurée dans votre compte Smart Home de Côr™ si vous avez terminé la configuration.
- B Si la caméra était connectée à un réseau Wi-Fi<sup>®</sup> préalablement, elle se connectera automatiquement au même réseau.

### Réglage de l'angle de surveillance

- Desserrez la vis de réglage et le bouton de réglage.
- 2 Réglez l'angle de surveillance selon la position visée Serrez la vis de réglage et le bouton de réglage pour fixer la position

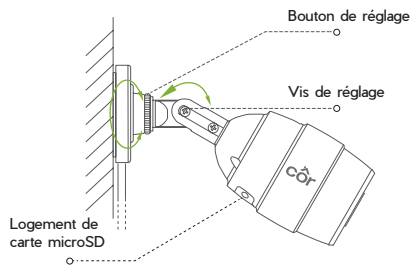

1 Au réglage de l'angle de surveillance de la caméra, assurez-vous que le logement de la carte microSD est orienté vers le bas pour garantir l'étanchéité.

# DÉPANNAGE

- L'application Smart Home de Côr indique « La caméra est hors ligne » ou « L'appareil n'est pas enregistré » à l'ajout de la caméra.
- R Assurez-vous que votre routeur est connecté à Internet et que vous disposez d'un bon signal Wi-Fi<sup>®</sup>.
- L'appareil mobile ne peut pas recevoir d'invites de notification lorsque la caméra est en ligne.
- R Assurez-vous que l'application Smart Home de Côr est en cours d'exécution sur votre appareil mobile et que les fonctions de détection de mouvement et de notifications sont activées. Les utilisateurs d'appareils Android doivent s'assurer que l'application fonctionne en arrière-plan.

Les utilisateurs d'appareils iOS doivent activer la fonction de messages poussés dans Réglages > Notification.

Si les invites d'alarme ne s'affichent toujours pas, maintenez le bouton de réinitialisation enfoncé pendant 10 secondes pour restaurer les réglages de la caméra aux valeurs d'usine par défaut. (Remarque : vous devrez à nouveau configurer la connexion Wi-Fi.)

- L'affichage en direct ou la lecture a échoué.
- R Assurez-vous que votre réseau est bien connecté. L'affichage d'une vidéo en direct nécessite une bonne bande passante. Vous pouvez actualiser la vidéo ou changer de réseau et réessaver.
- Comment puis-je me connecter à un nouveau réseau Wi-Fi?
- R Maintenez le bouton de réinitialisation de la caméra enfoncé pendant 10 secondes pour la réinitialiser et la redémarrer. Connectez-vous à nouveau au réseau Wi-Fi en suivant les étapes de l'application.

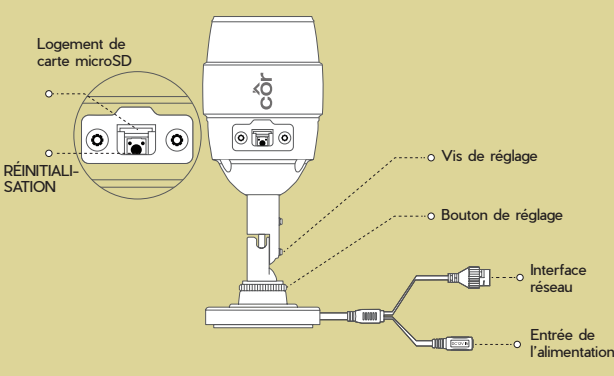

### Logement de carte microSD

Logement de carte microSD (non incluse avec ce produit). Compatibilité recommandée : Classe 10, capacité maximale de 128 Go.

### RÉINITIALISATION

Maintenez le bouton de réinitialisation enfoncé pendant 10 secondes lorsque la caméra fonctionne. La caméra redémarre et réinitialise tous les réglages aux valeurs par défaut.

#### Interface réseau

L'interface Ethernet auto-adaptative 10M/100M prend également en charge l'alimentation PoE (alimentation par câble Ethernet).

Alimentation 1 A === 12 V

# ASSISTANCE SUPPLÉMENTAIRE

Des questions ou des commentaires? Nous sommes là pour vous!

### Composez le (844) 692-6746, ou (844) MY-COR-HOME Visitez le site mycorhome.com.

Wi-Fi<sup>®</sup> est une margue déposée de Wi-Fi Alliance Corporation.

Apple et le logo Apple sont des margues de commerce d'Apple Inc., déposées aux États-Unis et dans d'autres pays. App Store est une margue de service d'Apple Inc. Google Play est une margue de commerce de Google Inc. Android est une margue de commerce de Google Inc. Les autres margues et logos cités sont la propriété de leurs propriétaires respectifs.

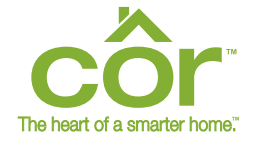

### **VOYEZ VOTRE MAISON D'UNE** TOUTE NOUVELLE FAÇON.

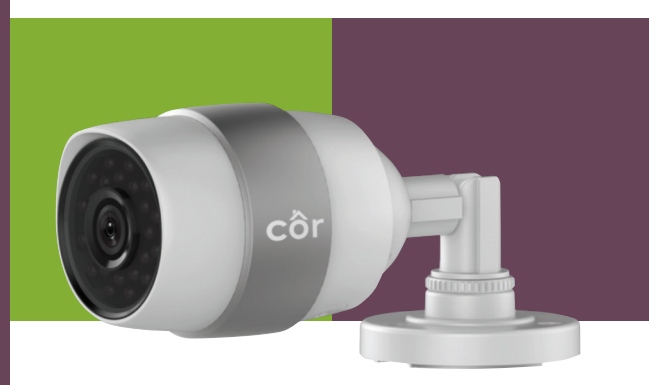

CAMÉRA WI-FI<sup>®</sup> EXTÉRIEURE DE CÔR™ 1080P HD INTÉGRALE GUIDE DE DÉMARRAGE RAPIDE

LES CAMÉRAS CÔR<sup>™</sup> SONT CONCUES POUR OFFRIR LE CONFORT ET LA TRANQUILLITÉ D'ESPRIT. LEUR UTILISATION EST FACILE ET INTUITIVE : IL VOUS SUFFIT D'INSTALLER L'APPLICATION SMART HOME DE CÔR SUR VOTRE APPAREIL INTELLIGENT ET DE SUIVRE QUELQUES ÉTAPES DE CONFIGURATION SIMPLES, UNE FOIS L'APPLICATION INSTALLÉE. VOUS POUVEZ COMMUNIQUER ET DEMEURER CONNECTÉ DE N'IMPORTE OÙ.

# ÉLÉMENTS À L'INTÉRIEUR

Caméra Wi-Fi® extérieure de Côr™. Guide de démarrage rapide/Instructions d'installation, adaptateur secteur, rallonge d'adaptateur d'alimentation. gabarit de montage, vis et ancrages muraux

## **ALIMENTATION DE LA CAMÉRA**

**Option 1**: Connectez le câble d'alimentation à une source d'alimentation.

Option 2 : (Modèles PoE uniquement) Connectez le câble réseau au commutateur PoE (non inclus).

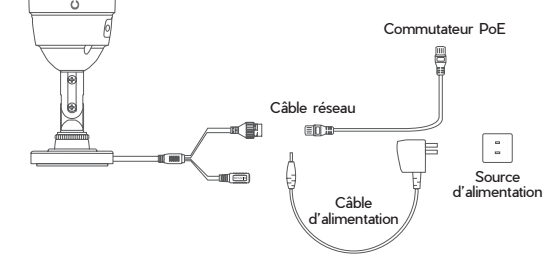

### CONFIGURATION DE LA CAMÉRA À L'AIDE D'UN APPAREIL WI-FI<sup>®</sup> INTELLIGENT

### Téléchargement de l'application

- Connectez votre appareil intelligent au réseau Wi-Fi<sup>®</sup>.
- 2 Téléchargez et installez gratuitement l'application Smart Home de Côr™ depuis la boutique App Store (appareil

iPhone) ou Google Play™ (appareil Android).

3 Ouvrez l'application Smart Home de Côr.

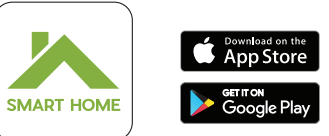

Recherchez cette icône de l'application Smart Home de Côr

Création d'un compte utilisateur (si vous n'en avez pas déià un)

- Pour créer un compte d'utilisateur :
  - A Touchez SIGN UP FOR AN ACCOUNT (S'inscrire pour un compte) dans la page de connexion de l'application, puis suivez les étapes de création d'un profil.
  - B Sur le menu principal, touchez ADD NEW DEVICE (Aiouter un nouvel appareil).
- 2 Si vous disposez déjà d'un compte d'utilisateur :
  - A Connectez-vous à votre compte.
  - B Sur le menu principal, touchez ADD NEW DEVICE (Ajouter un nouvel appareil).

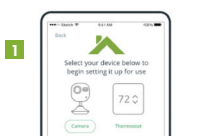

- Configuration de la caméra
- 1 Sélectionnez l'image de la caméra et touchez l'option SETUP CAMERA (Configurer la caméra).
- 2 Balavez le code QR ou entrez manuellement le numéro de série à neuf chiffres (situés à l'arrière de la caméra).
- 3 Confirmez ou entrez le code de vérification à six chiffres situé à l'arrière de la caméra. Touchez NEXT.
- 4 Vérifiez le numéro de série et touchez CONFIRM DEVICE (Confirmer l'appareil).
- 5 Si vous ne l'avez pas déià fait, allumez la caméra, sélectionnez YES (Oui), puis touchez NEXT.
  - Pour allumer la caméra, branchez le câble d'alimentation dans l'adaptateur USB. Branchez l'adaptateur USB dans une prise de courant. Lorsque l'indicateur clignote en rouge ou en bleu. la caméra est prête pour la configuration.
- 6 Confirmez que l'appareil que vous utilisez est connecté au réseau Wi-Fi® auquel vous désirez que la caméra se connecte. puis touchez NEXT.
- 7 Maintenez votre appareil mobile à moins de 5 cm (2 po) de la caméra pour transférer les informations d'identification Wi-Fi.
- 8 Une fois la caméra ajoutée, touchez CONFIGURE SETTINGS (Configurer les paramètres).
- 9 Lisez et acceptez les modalités d'utilisation.
- Sélectionnez votre fuseau horaire et touchez NEXT.
- Nommez votre caméra en sélectionnant un nom ou en créant un nom personnalisé. Touchez NEXT.

### Configuration de la fonction de détection de mouvement

- Vous pouvez activer la fonction de détection de mouvement pour que la caméra enregistre dès la détection d'un mouvement, et pour configurer les notifications poussées et les alertes. Touchez NEXT (Suivant)
  - Si vous choisissez de ne **pas** activer la détection de mouvement, touchez NEXT.

### Configuration des notifications poussées

- Vous pouvez activer la fonction de notifications poussées pour recevoir des notifications lorsque des mouvements sont détectés. Touchez NEXT.
  - Si vous choisissez de ne **pas** activer les notifications, touchez NEXT
- 2 Sur le même écran, activez l'horaire d'utilisation, Touchez NEXT,
- 5 Si votre application est déià associée à un thermostat, vous pouvez utiliser l'horaire du thermostat pour indiquer les périodes au cours desquelles recevoir des alertes de détection de mouvement.
  - A Cliquez sur Thermostat Schedule (Horaire du thermostat) pour activer les périodes de thermostat que vous souhaitez utiliser. puis touchez SAVE (Enregistrer).
  - B Touchez SKIP (lanorer) si vous choisissez de n'activer aucune période d'horaire du thermostat.
- C Cliquez sur Custom Schedule (Horaire personnalisé) si vous désirez configurer un horaire personnalisé. Une fois l'horaire terminé, touchez SAVE & CONTINUE SETUP (Enregistrer et poursuivre la configuration).
- D Si vous choisissez de ne pas activer l'utilisation de l'horaire, touchez NEXT pour continuer.
- Pour recevoir des notifications poussées, touchez ALLOW (Autoriser) lorsque l'application affiche « Côr Smart Home Would Like to Send Push Notifications » (Côr Smart Home aimerait vous transmettre des notifications poussées).
- 5 Activez ou désactivez les alertes sonores, puis touchez FINISH (Terminé)
  - Félicitations, vous avez terminé la configuration de votre caméra Côr™.

## INSTALLATION DE LA CAMÉRA

- Assurez-vous que le mur est assez solide pour supporter trois fois le poids de la caméra et de son support.
- Si le mur est en ciment, vous devrez insérer des ancrages avant d'installer la caméra.
- 6 Si le mur est en bois, vous pourrez utiliser des vis autotaraudeuses pour installer la caméra.

La caméra peut être fixée à un mur ou un plafond. Les instructions ci-dessous concernent un montage mural.

### Gabarit de montage

- Collez le gabarit de montage où vous prévoyez installer la caméra.
- Percez les trous conformément au gabarit

### Installation de la caméra

- Acheminez les câbles de la caméra à travers le support de montage et passez-les par l'ouverture latérale.
- Fixez le support de montage au mur à l'aide des vis fournies.

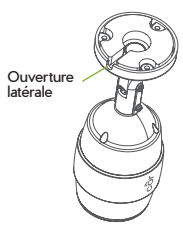

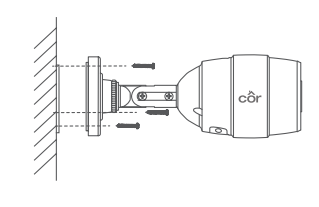